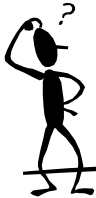

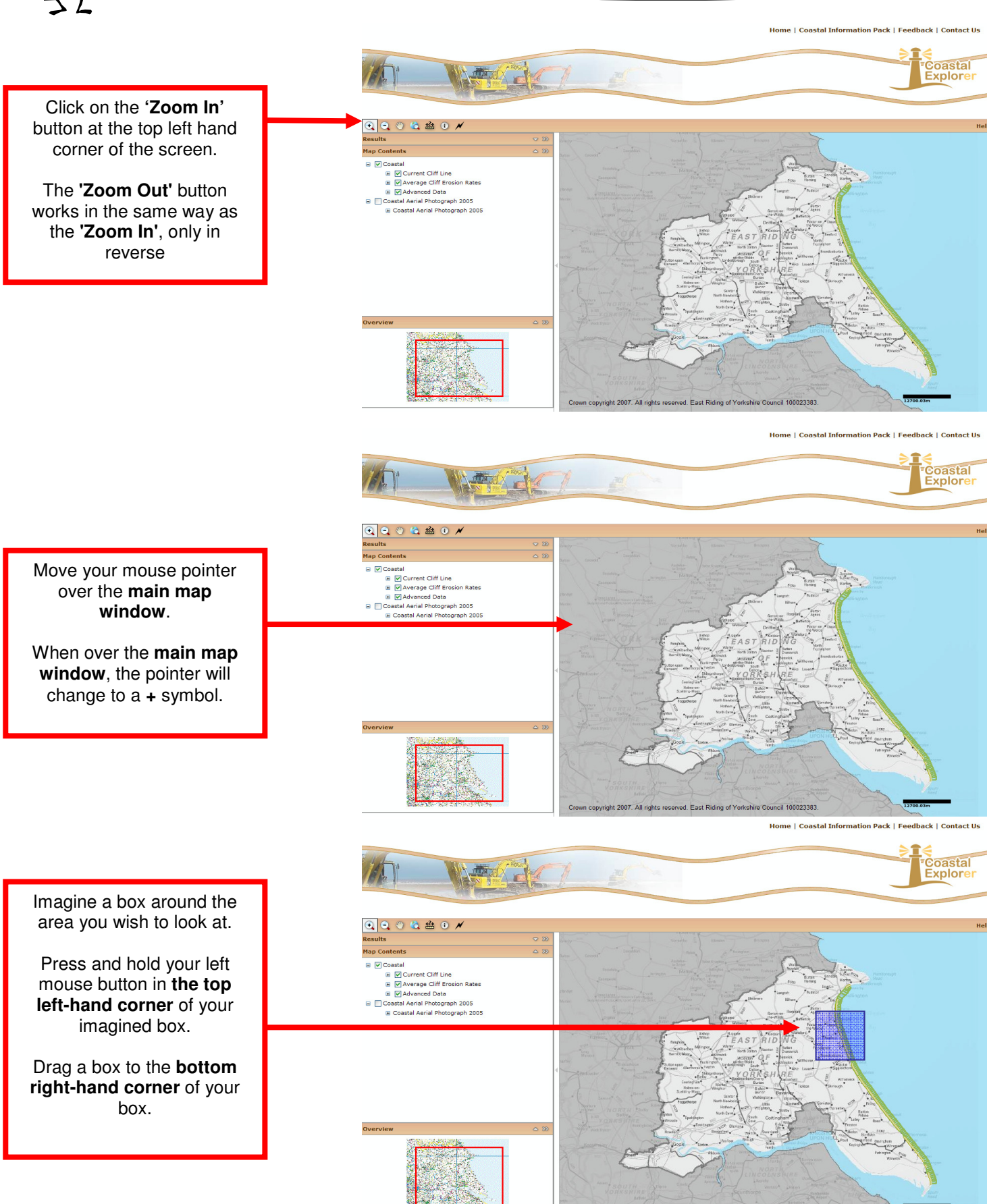

ed. East Riding of Yor

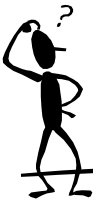

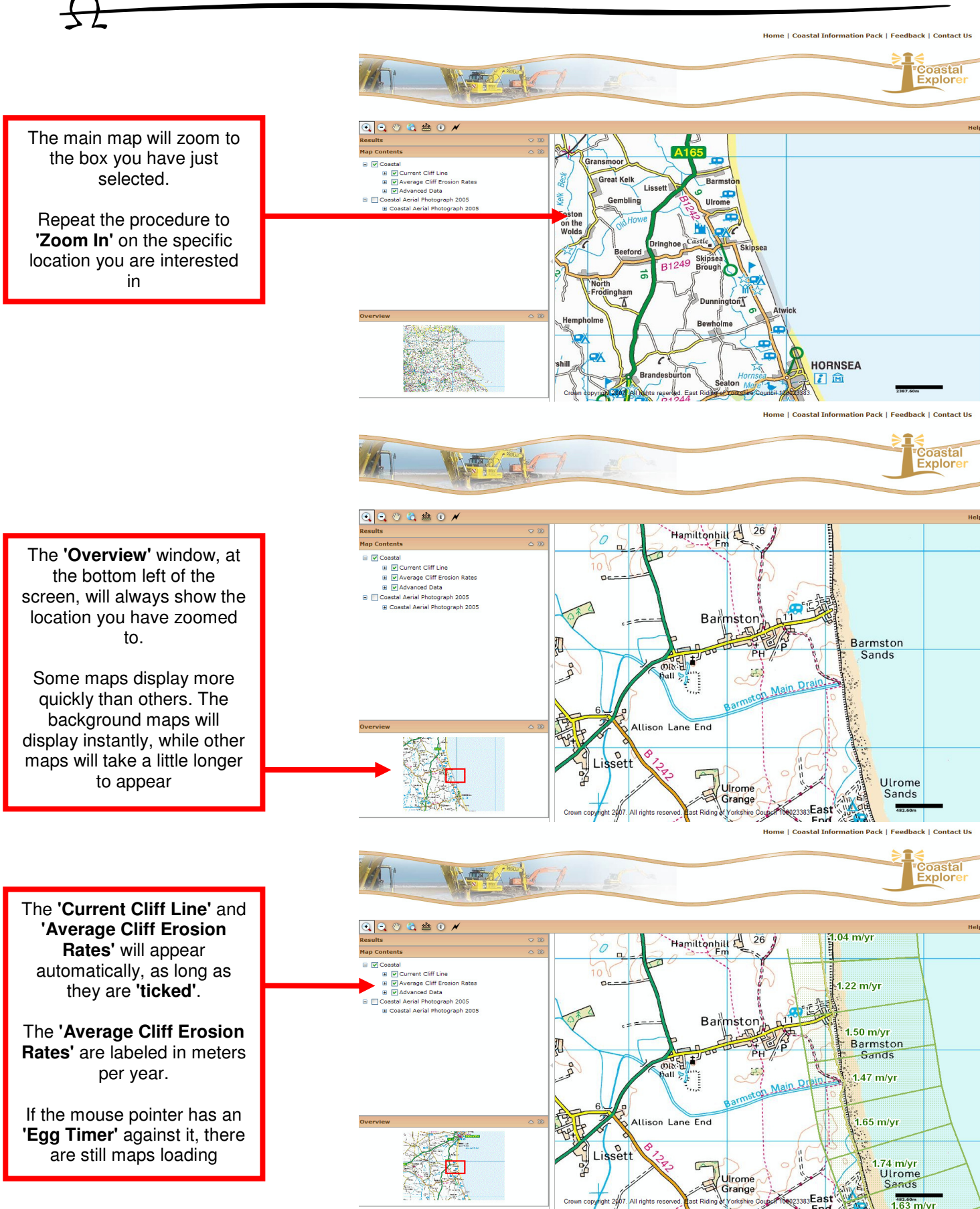

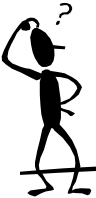

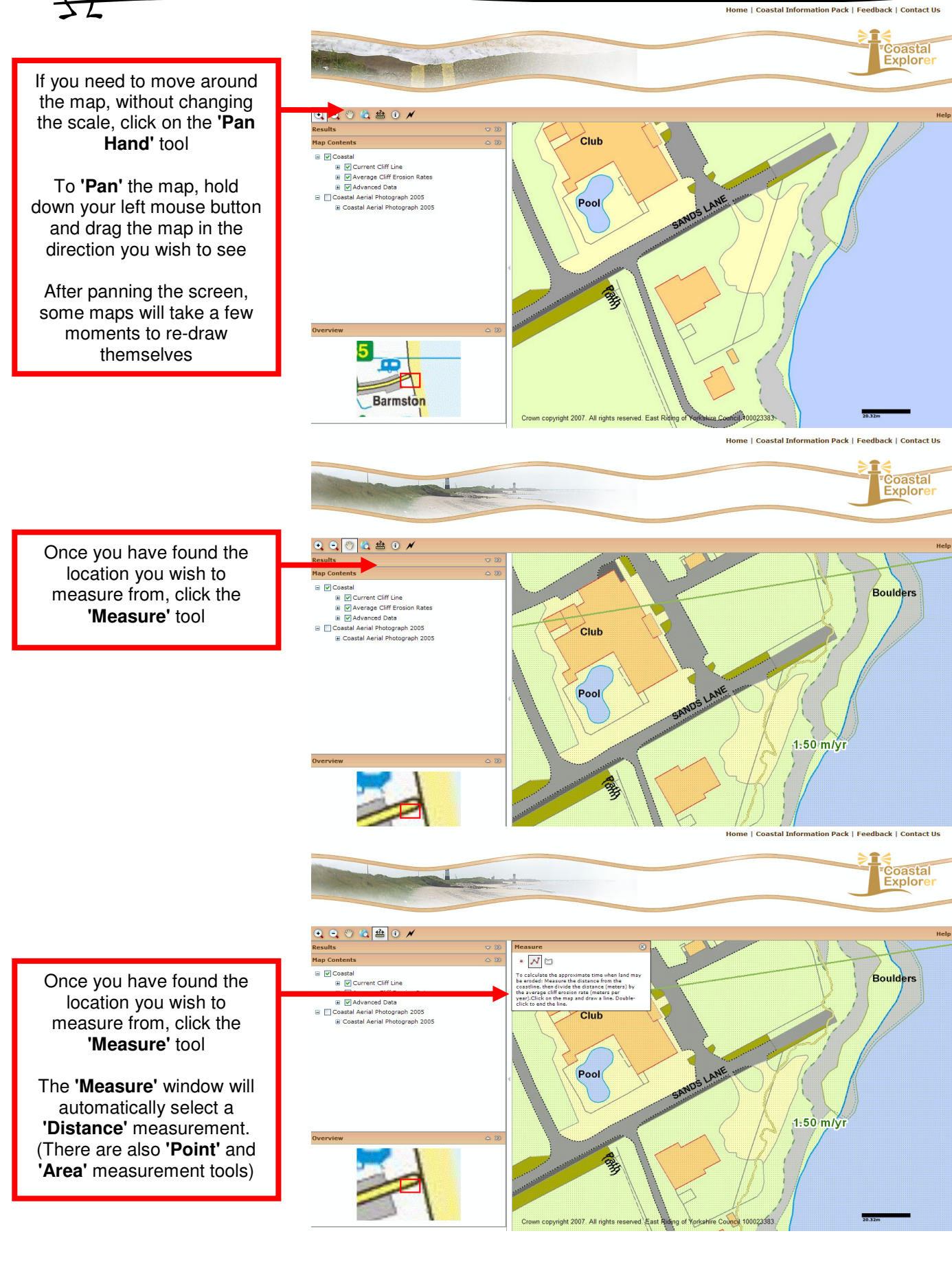

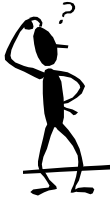

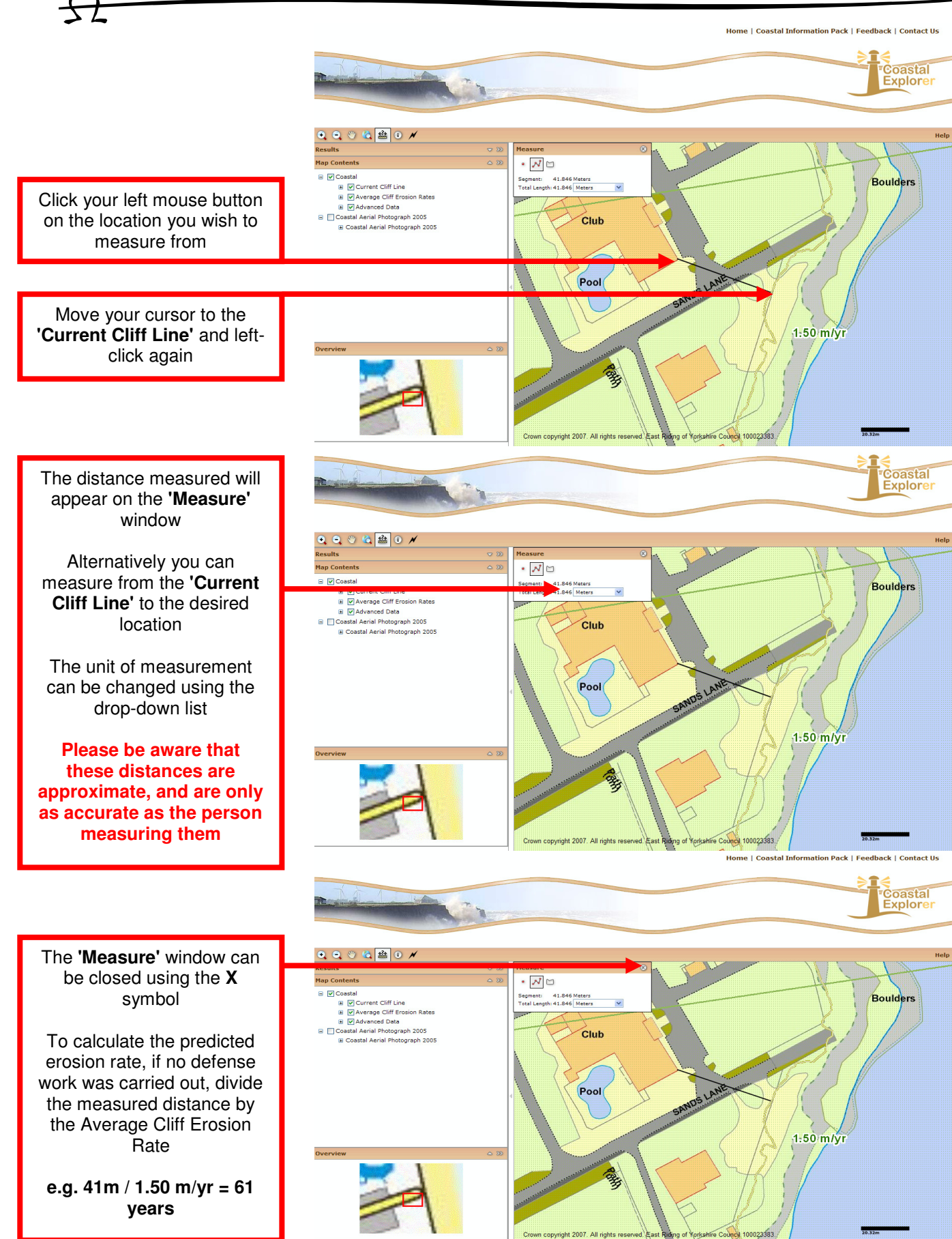